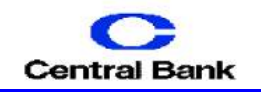

## Submitting Issued Check File

- 1. Login to the Positive Pay System.
- 2. Click on the **Submit Issued Check File** button.

| Step 1. Select                           | a file to process.      |        |
|------------------------------------------|-------------------------|--------|
|                                          |                         | Browse |
|                                          |                         |        |
|                                          |                         |        |
|                                          |                         |        |
| Step 2, Input                            | details about the file. |        |
| Client ID:                               | 1000                    |        |
| -                                        | 11000                   |        |
| File processing type:                    | Standard Format         | -      |
|                                          |                         |        |
| Items in file:                           |                         |        |
| Items in file:                           |                         |        |
| Items in file:<br>Dollar amount in file: |                         |        |
| Items in file:<br>Dollar amount in file: |                         |        |
| Items in file:<br>Dollar amount in file: |                         |        |

| ne | Process | riie. | button |
|----|---------|-------|--------|
|    |         |       |        |
|    |         |       |        |
|    | Process | File  |        |

## <u>Step 1</u>

Click the browse button and select the file name.

## Step 2

Client ID: Select the client id associated with issued check file. File Processing Type: Select the format of the issued check file. Items in File: Enter the total number of check in the file. Dollar Amount in File: Enter the total dollar amount of all the checks in the file.

<u>Step 3</u> Click the **Process File** button.

Note: If the total items in the file or the total dollar amount in the file does not match actual number of checks in the file, then the file will be rejected.

 View the current status of all uploaded issued check files. Click on the Issued Check File Processing Log button.

|                  | Issu | ied Chei | ck File Proces | sing Lo | og Report       |  |
|------------------|------|----------|----------------|---------|-----------------|--|
| Client:          |      | Demo     | nstration Com  | pany    |                 |  |
| ⊕ <sub>All</sub> | Сs   | elected  |                |         |                 |  |
|                  | #1   |          |                |         |                 |  |
|                  | #2   |          |                |         |                 |  |
|                  | #3 🛛 |          |                |         |                 |  |
|                  |      |          |                |         |                 |  |
| 🗹 Upload Da      | te   | Start:   | 04/07/2009     |         | End: 04/07/2009 |  |
| 🗌 Item Cour      | nt   | Start:   |                |         | End:            |  |
|                  |      |          |                |         | r d             |  |

Search by the **Upload Date, Item Count** or **Dollar Amount.** Click the **Produce Report** button.

 Initial
 Local Deci Re Incurre un Noot
 Local Deci Re Incurre un Noot
 Local Deci Re Incurre Un Noot

 Cont
 Herbit
 Fit Type
 Revise Noot
 Ministration
 Fit Type

 Interactive Context
 Fit Type
 Revise Noot
 Fit Type
 Revise Noot
 Fit Type

 Interactive Context
 Fit Type
 Revise Noot
 Fit Type
 Revise Noot
 Fit Type

 Interactive Context
 Context
 Revise Noot
 Fit Type
 Revise Noot
 Ministrative Type

 Interactive Context
 Context
 Revise Noot
 Fit Type
 Revise Noot
 Context
 Revise Noot

 Interactive Context
 Interactive Context
 Revise Noot
 Context
 Revise Noot
 Revise Noot

| File status | Ttem Iotai | Amount Iotai |
|-------------|------------|--------------|
| Processed:  | 0          | 0.00         |
| Exception:  | 0          | 0.00         |
| Rejected:   | 22         | 1,100.00     |

Click the results link to view the details of the processing log: **Reject:** The file was rejected (not processed). **Unprocessed:** The file has not been processed by the bank yet. **Processed:** The file was processed successfully. **Processed with exceptions:** The file was processed successfully, but contained items that had been previously issued. The duplicate items were not processed.

## **Add New Issued Check**

Manually enter a single check into the issued check archive. Click on the Add New Issued Check button.

| Add New Issued Check        |                         |     |              |            |  |  |
|-----------------------------|-------------------------|-----|--------------|------------|--|--|
| Client ID:                  | <not selected=""></not> | •   | Check #:     |            |  |  |
| Amount:                     |                         |     | Issued Date: | 04/07/2009 |  |  |
| Auto-Increment Check Number |                         |     |              |            |  |  |
|                             |                         | Ado | d Check      |            |  |  |

Client ID: Select the account associated with the check. Check #: Enter the check number that corresponds with the check. Amount: Enter the dollar amount of the check.

**Issued Date:** Enter the date the check was issued.

Click the Add Check button.

CUTOFF TIME: Central Bank & Trust, Co. Positive Pay service has a daily cutoff time of 12:00 p.m. EST. If you do not make a decision it will automatically make the decision based on your Positive Pay contract of Pay All or Return All.